## Передача вызова в другое ЛПУ

Для передачи вызова на дом в другое ЛПУ следует нажать кнопку «Передать в другое ЛПУ». Загрузится страница с формой выбора медицинской организации, в которое необходимо передать вызов.

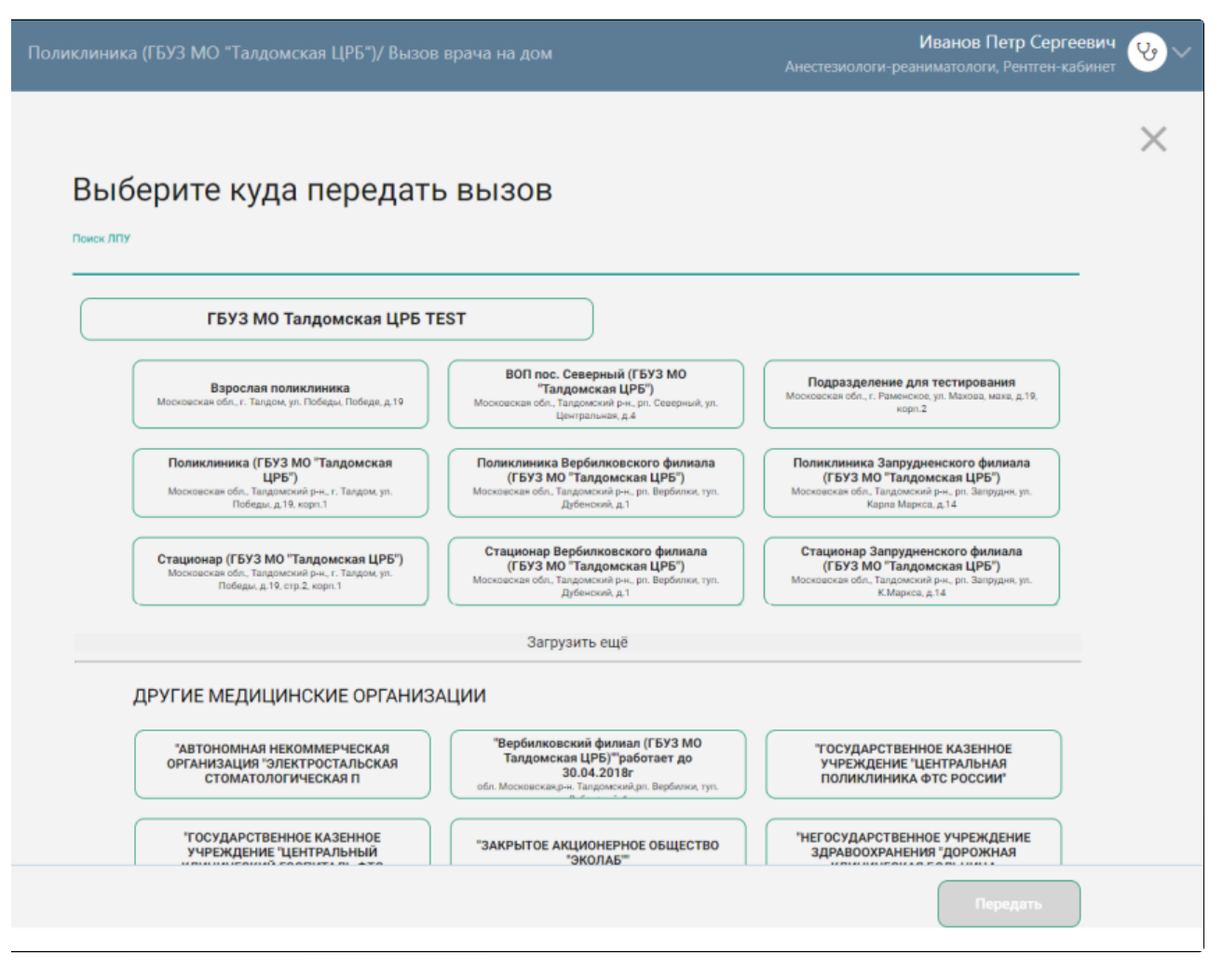

Форма выбора медицинской организации для передачи вызова на дом

На форме отображается поле поиска медицинской организации, наименование текущей медицинской организации, подразделения текущей медицинской организации, в которых заведено расписание типа «Прием на дому (вызов врача на дом)», список других медицинских организаций. Обратите внимание, в списке отображаются только те подразделения и медицинские организации, у которых в справочнике ЛПУ установлена характеристика «Портал самозаписи: вызов врача на дом».

Если вызов передается из подразделения, то это подразделение уже отображаться не будет. Наименование каждой медицинской организации отображается на отдельной кнопке, нажатие которой означает выбор этой организации для передачи вызова на дом. Кнопки с наименованиями текущей медицинской организации и ее подразделений располагаются под полем поиска выше других медицинских организаций. Если на форме не отображается требуемая медицинская организация, то необходимо воспользоваться поиском.

Для поиска медицинской организации следует ввести ее наименование, полностью или частично, в поле поиска. После ввода через несколько секунд

отобразится список медицинских организаций, наименования которых совпадают с введенным в поле поиска. Для очистки поля поиска следует нажать 📉

## ыберите куда передать вызов

|                                  | , |
|----------------------------------|---|
| Стенд ЕМИАС МО                   |   |
| РУГИЕ МЕДИЦИНСКИЕ ОРГАНИЗАЦИИ    |   |
| МБУЗ Амбулатория Горки Ленинские |   |

Отображение списка медицинских организаций

| Лля выбора медицинской организации и передачи вызова в нее необходимо нажать кнопку с ее наименованием и кнопку  | Передать           |
|----------------------------------------------------------------------------------------------------|--------------------|
| Отобразится форма подтверждения передачи вызова в другую медицинскую организацию. Для передачи вызова следует на | ажать кнопку . Для |
| отмены – кнопку .                                                                                                |                    |

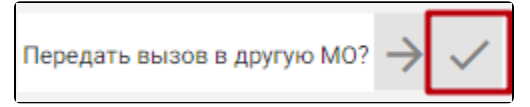

Утверждение передачи вызова в другое ЛПУ

После нажатия кнопки «Да» вызов будет передан в другую медицинскую организацию, в которой он отобразится в списке новых вызовов на дом. По адресу вызова автоматически подбирается подразделение и участок ЛПУ.

После передачи вызова на дом в другую медицинскую организацию форма выбора медицинской организации закроется. Отобразится карта вызова, в которой будет отображена информация о передаче вызова в другую медицинскую организацию или подразделение в области «История вызова». Работа с картой вызова описана в разделе «Обработка вызовов» подраздел «Открыть карту вызова».

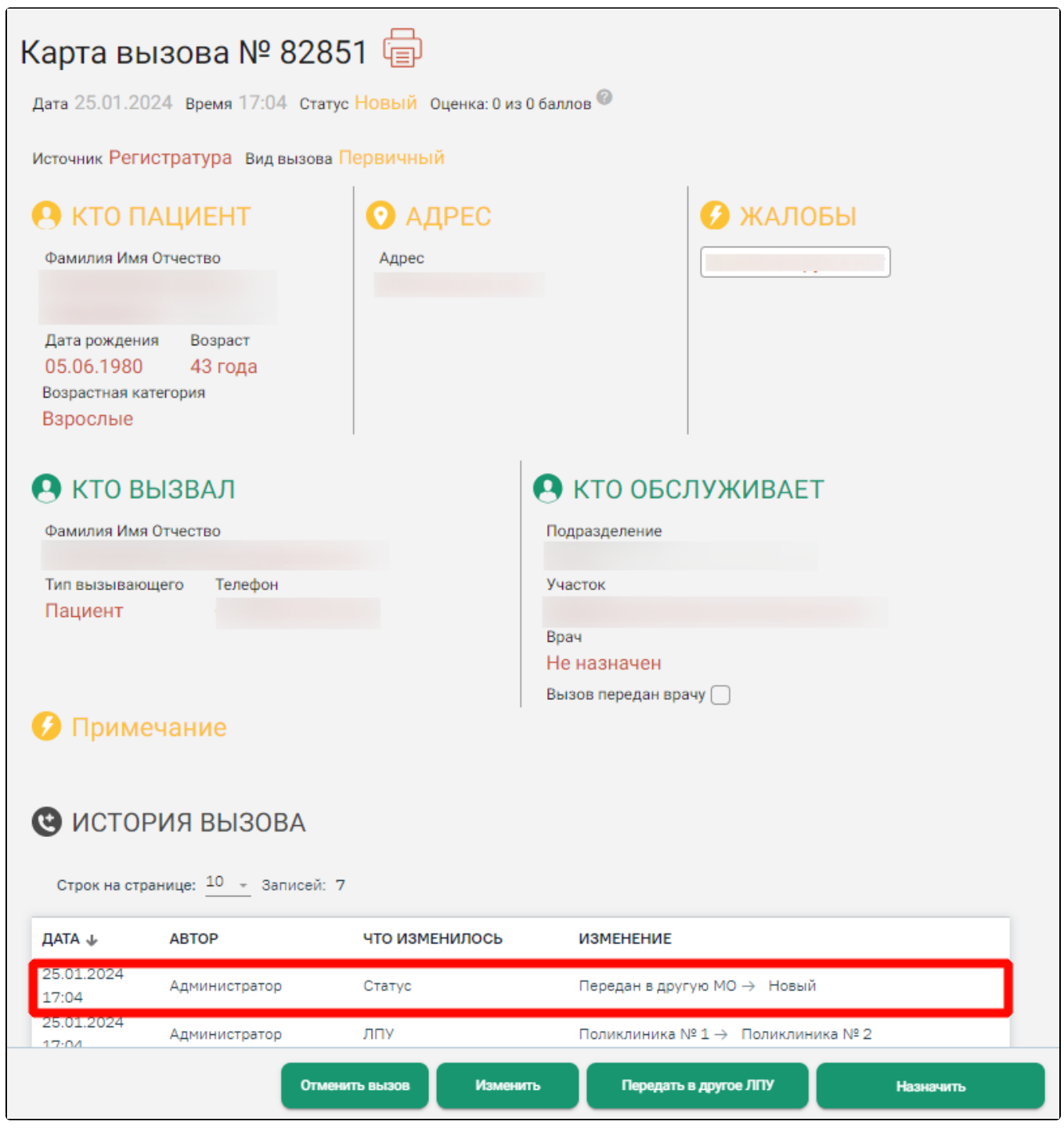

Карта вызова с информацией о передачи вызова в другую медицинскую организацию